## Êtes-vous certain d'avoir demandé toutes les aides auxquelles vous avez droit ?

Oise Habitat vous donne accès, gratuitement, à la plateforme Klaro, qui permet de vérifier, parmi 1 500 aides, celles auxquelles vous avez droit et qui vous accompagne dans les démarches à effectuer pour les recevoir.

## **Comment ça marche ?**

## Étape 1

Utilisez le QR Code sur votre avis d'échéance pour accéder à votre espace numérique personnel

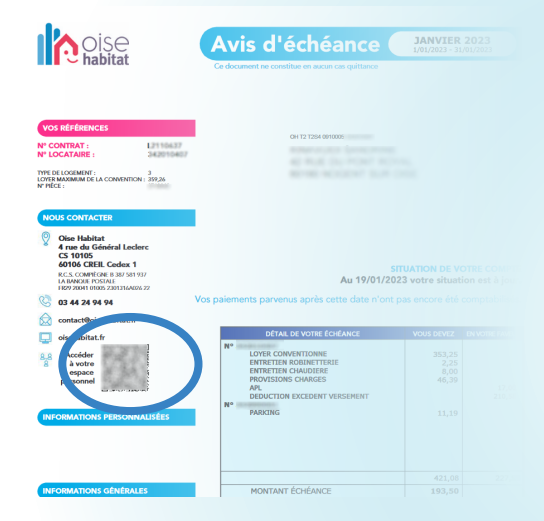

ou connectez-vous à votre espace depuis notre site internet www.oisehabitat.fr

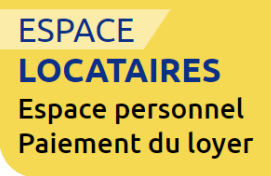

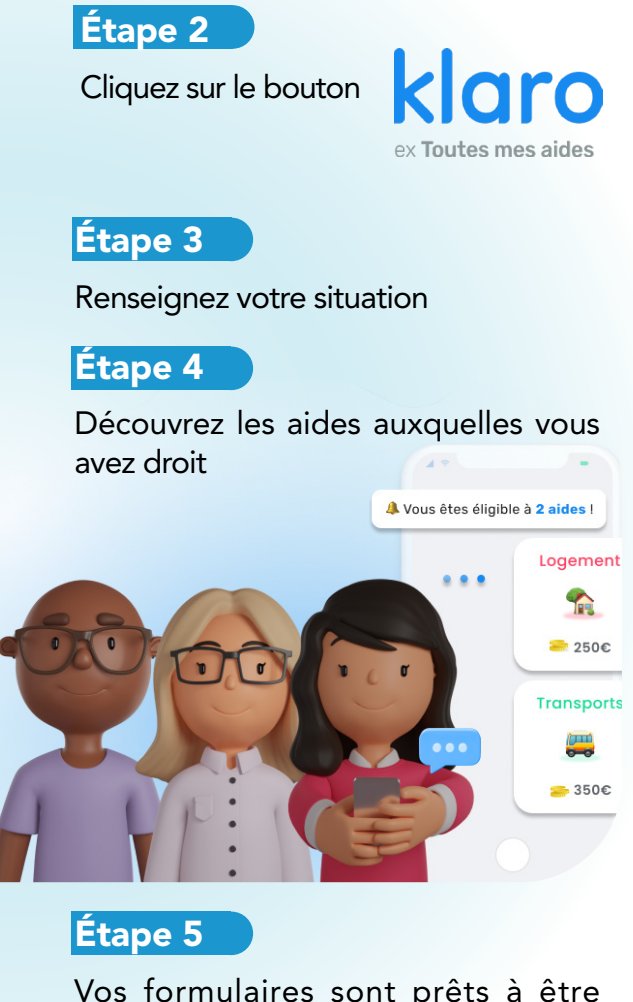

Vos formulaires sont prêts à être envoyés pour en faire la demande !

Vous ne disposez pas encore d'espace numérique personnel ? Utilisez le QR code de votre avis d'échéance pour créer votre espace

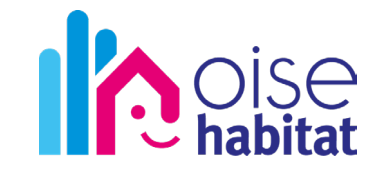

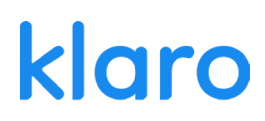